## Online Free & Reduced Lunch Application / Solicitud de almuerzo gratis o a precio reducido en línea

| Home                | More                |   |
|---------------------|---------------------|---|
| Calendar            |                     |   |
| Assignments         | Address Information | > |
| Grades              | Behavior            | > |
| Grade Book Updates  | Course Registration | > |
| Attendance          | Demographics        | > |
| Schedule            | Family Information  | > |
| Responsive Schedule | have deal B day     |   |
| Food Service        | Important Dates     |   |
| Fees                | Lockers             | > |
| Message Center      | Meal Benefits       | > |
| More                |                     |   |

## https://necloud1.infinitecampus.org/campus/portal/parents/madison.jsp

- Log onto the Infinite Campus Parent Portal
- Select **More** on the left
- Select Meal Benefits
- Double click Meal Benefits Application
- Complete Steps 1 12
- Submit and sign
- Application goes to the Madison Public School office to be processed.
- Once the application is processed, you will receive a letter letting you know if you are approved for free/reduced or denied.
- You may also see your results online
- Inicie sesión en Portal para Padres de Infinite Campus
- Seleccione Más/More a la izquierda
- Seleccione Beneficios de comidas/Meal Benefits
- Haga doble clic en Solicitud de Beneficios de Comidas/Meal Benefits Application
- Complete los pasos 1 a 12
- Enviar/submit y firma/sign
- La solicitud va a la oficina de las Escuelas Públicas de Madison para ser procesada.
- Una vez que se procese la solicitud, recibirá una carta que le informará si se le aprueba gratis/a precio reducido o se le niega.
- También puede ver sus resultados en línea.

## Reviewing your results online / Revisando sus resultados en línea

| Campus                |                                         |                                                                |  |  |
|-----------------------|-----------------------------------------|----------------------------------------------------------------|--|--|
| Home                  | Home                                    |                                                                |  |  |
| Calendar              | urse Registration is currently open for | Announcements :                                                |  |  |
| Assignments<br>Grades | ٥                                       | No Announcements.                                              |  |  |
| Grade Book Updates    |                                         | Inbox                                                          |  |  |
| Attendance            | Food Service Balance \$0.00             | Your Meal Benefits Application has been processed > 06/27/2023 |  |  |
| Schedule              |                                         | Your Meal Benefits Application has been submitted for          |  |  |
| Food Service          |                                         | 06/22/2023                                                     |  |  |
| Fees                  | Food Service Balance \$1.85             | View more Inbox messages in the Message Center.                |  |  |
| Message Center        |                                         |                                                                |  |  |
| More                  |                                         |                                                                |  |  |

- Select **Home** on the left
- Double click Your Meal Benefits Application has been processed > under Announcements
- Select Print Letter
- Seleccione **Home** a la izquierda / Home
- Haga doble clic en Su Solicitud de Beneficios de Comidas ha sido Procesada > en Anuncios / Your Meal Benefits Application has been processed
- Seleccione Imprimir carta/Print Letter